## <u>≪専用サイト画面イメージ≫</u>

| 2021 業界研究・インターンシップガイダンス<br><オンデマンド配信形式><br>「2013年期頃、インターンシップガイダンス」に参加する企業の時、「オンデマンド配位、で成小機商を<br>いたいた意志を考慮す、「たちな人参加を定から自いに関本でも、インターンシップ後の人や時<br>なんがあるを定から自いに関本でも、インターンシップ語の人や時<br>なんがあるを定から自いに関本でも、インターンシップ語の人や時<br>なんがあるを定から自いに関本でも、インターンシップ後の人や時<br>なんがあるを定から自いに関本でも、インターンシップ後の人や時                                                                                                    | オンデマンド配信形式で動画配信<br>の対象企業一覧(あいうえお順)を<br>ご覧いただけます。                      |
|----------------------------------------------------------------------------------------------------|-----------------------------------------------------------------------|
|                                                                                                    | ● 「地域」・「業種」をプルダウンから                                                   |
| ▲ 1 ( な ) とか<br>▼ ブルダウンで選択<br>▼ ブルダウンで選択<br>1 ( 1 ) 1 ) 1 ) 1 ) 1 ) 1 ) 1 ) 1 ) 1 )                                                                                                    | 検索することが出来ます。                                                          |
|                                                                                                    | 3 動画再生はこちらから行います。動画のサムネイルは動画の一部を使用します。                                |
| Agn#0/m Attack △△△Attack   € € ± # € # # # # # # # # # # # # # # # # # # # # # # # # # # # # # # # # # # # # # # # # # # # # # # # # # # # # # # # # # # # # # # # # # # # # # # # # # # # # # # # # # # # # # # # # # # # # # # # # #                                                                                                    |                                                                       |
| EXE: EXE: <th< th=""><th>インターンシップに関する内容の<br/>PDFを掲載します。<br/>「質問またはインターンシップ申込」<br/>から企業担当者へ連絡することが</th></th<> | インターンシップに関する内容の<br>PDFを掲載します。<br>「質問またはインターンシップ申込」<br>から企業担当者へ連絡することが |
| 企業が用業者 企業が用業者 企業が用業者   インターンシャブ電気 インターンシャブ電気 インターンシャブ電気   問題をたはインターンショブラモルスA 問題またはインターンショブラモルスA 問題またはインターンショブラモルスA                                                                                                    | 出来ます。                                                                 |
| 開達リンク<br>使用の市<br>ただプラ<br>はたプラ<br>はたプラ<br>はたです<br>はたでの<br>たたでの<br>たでの                                                                   |                                                                       |
| -<br>2021 葉界研究・インターンシップガイダンス<br>8マイト-nam-QhrifVee480a、こちより                                                                                                    |                                                                       |

※ 上記は現時点での想定イメージです。変更の可能性もあります。

## <u>≪「質問またはインターンシップ申込」イメージ≫</u>

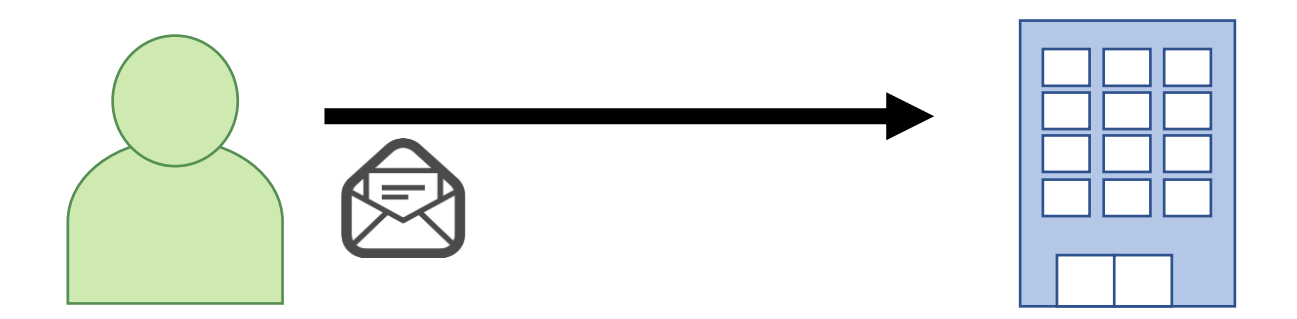

質問やインターンシップへの申込みを希望する学生は、「質問またはインターンシップ申込」 ボタンを押下し、必要事項を記入の上、送信します。 送信された内容は、予め登録している企業担当者メールアドレスに送信されます。 (学生と企業担当者間で質問とインターンシップ申込の調整が直接実施できます。)